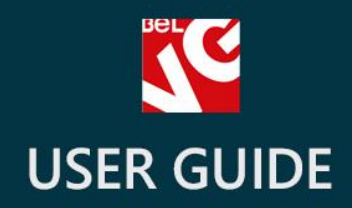

# Home Carousel

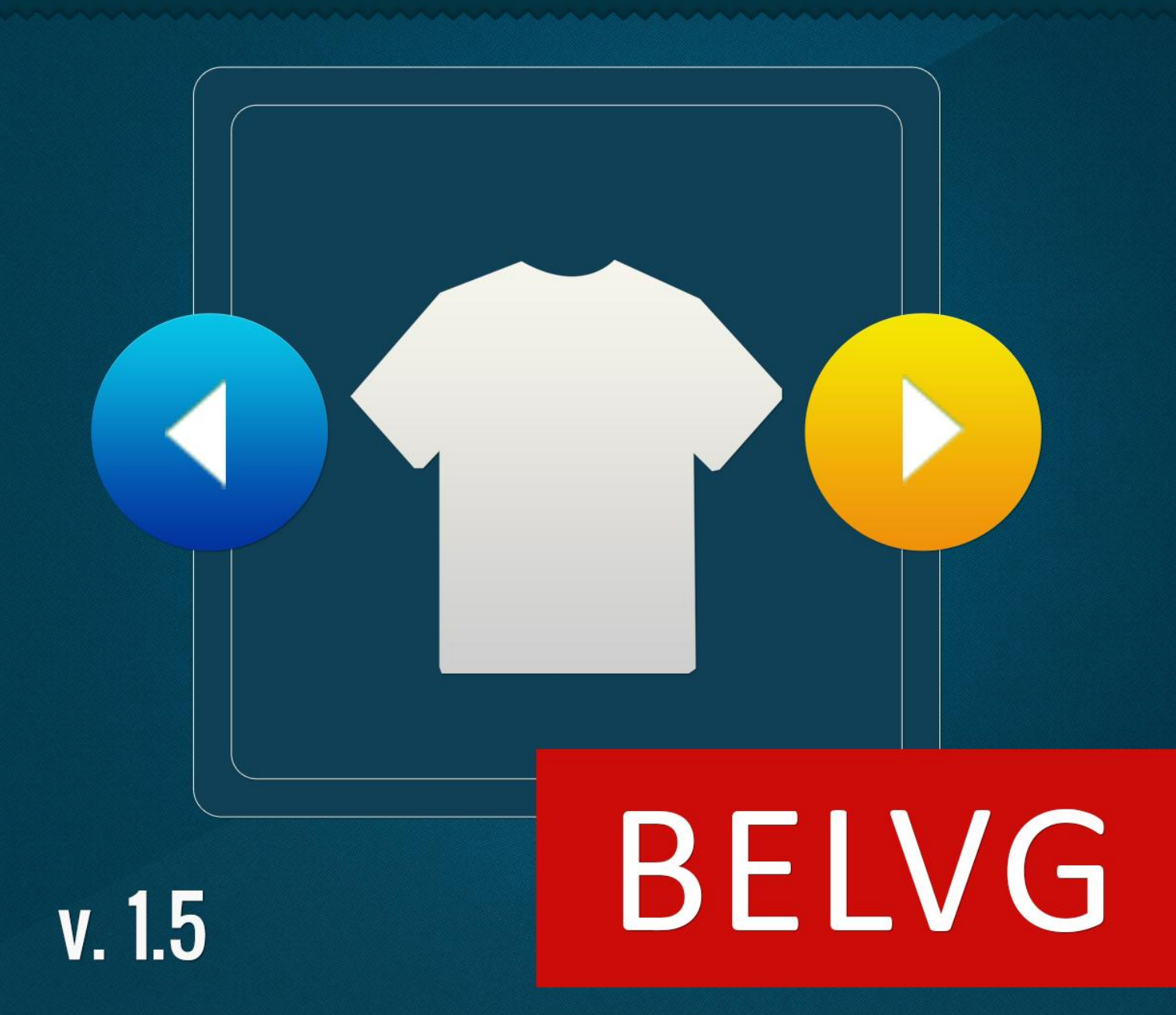

OUR SUPPORT TEAM: STORE@BELVG.COM, SKYPE: STORE.BELVG

## **Table of Contents**

| Introduction to Home Carousel | 3 |
|-------------------------------|---|
| How to Install and Deactivate | 4 |
| How to Configure              | 5 |
| How to Use                    | 7 |

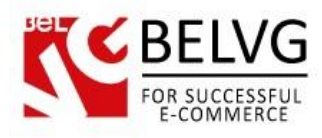

#### **1.** Introduction to Home Carousel

Prestashop Home Carousel allows you to draw attention of your potential customers to your products. One of the main design trends in internet stores, homepage sliders is a tried and effective way to increase sales, not to mention site's improved usability. The module has several sliders to choose from and add to the homepage: Categories, New and Featured products, Bestsellers and Items on sale. Products are added to the New, Featured and Bestselling sliders automatically. You may select one carousel or many sliders to be displayed at once.

#### Key features:

- Home carousels
- Many types of sliders
- Automatically added content
- Possibility of displaying the content of the selected categories
- Links to the product pages and categories in the slider

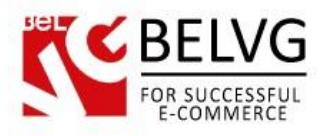

# 2. How to Install and Deactivate

### How to Install

1. Set 777 or 0777 on the folders: '/modules/'

Important! Change all permissions back after installation.

- Modules -> Add a module from my computer -> Choose the file (belvg\_homecarousel.zip) -> Upload this module. Choose module in section "Front Office Features" and install module
- 3. Preferences -> Performance -> Smarty-> Force compile -> Yes Preferences -> Performance -> Smarty-> Cache: No

#### How to Deactivate

Click the button **Disable** in Modules -> Front Office Features.

To remove the extension form the server, press **Delete** in Modules -> Front Office Features.

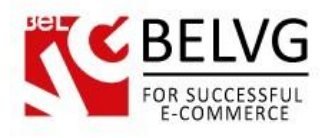

# 3. How to Configure

Log in to the back-office, and we will show you how to configure the module step by step.

Go to Modules -> Carousel Slider -> Configure.

| Carousel Slider         |                                                                |                                         |  |
|-------------------------|----------------------------------------------------------------|-----------------------------------------|--|
| Category images slider: | ● ♥ ○ ¥<br>Display slider with category images on the homepage | )                                       |  |
| Image Type:             | category_default 💌 *<br>Choose the type of the validate        |                                         |  |
| Featured slider:        | ● ✓ ○ ×<br>Featured products                                   | Select sliders you want to be displayed |  |
| New slider:             | ● ✓ ○ ×<br>New products                                        |                                         |  |
| Sale slider:            | ● ✔ ◎ ¥<br>Sale products                                       |                                         |  |
| Bestsellers slider:     | © ♥ ○ ¥<br>Bestsellers products                                | ·                                       |  |

Category images slider displays categories you select. In order to add a category to this slider, go to Catalog -> Categories -> [edit the category]. In the Image field, add the picture. All the categories with pictures will be displayed in this slider, if enabled.

In the Image type drop-down, select the image type that will be displayed in the slider.

In the **Featured** slider, all the featured products are displayed. In order to make a product featured, edit it in **Catalog -> Products**. In the **Associations** tab, select the Home Associated Category.

In the New slider, all the newly added products are displayed.

In the Sale and Bestsellers sliders, products on sale and bestselling items are displayed respectively.

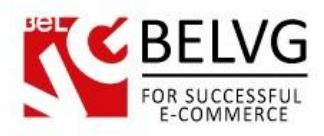

| Categories | Collapse All   Expand All   Check All Uncheck All |                                                                        |
|------------|---------------------------------------------------|------------------------------------------------------------------------|
|            | Home (3 selected)                                 | Select categories you want to be<br>displayed in a "Categories" slider |

For Categories slider, select categories that you want to be displayed together with their products.

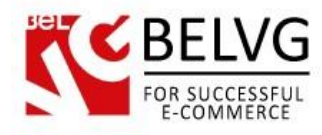

# How to Use

If configured, sliders appear on the homepage.

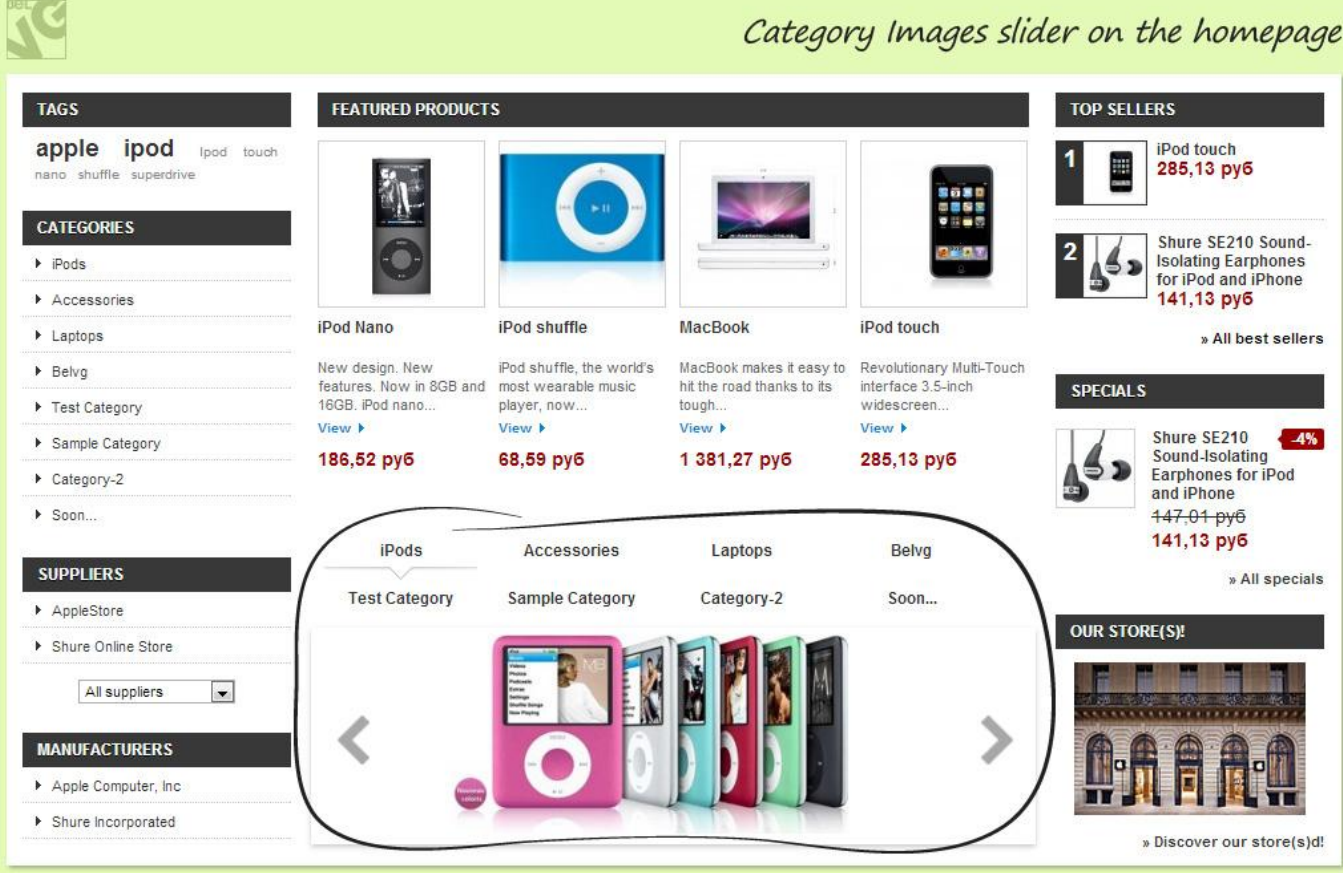

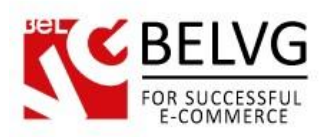

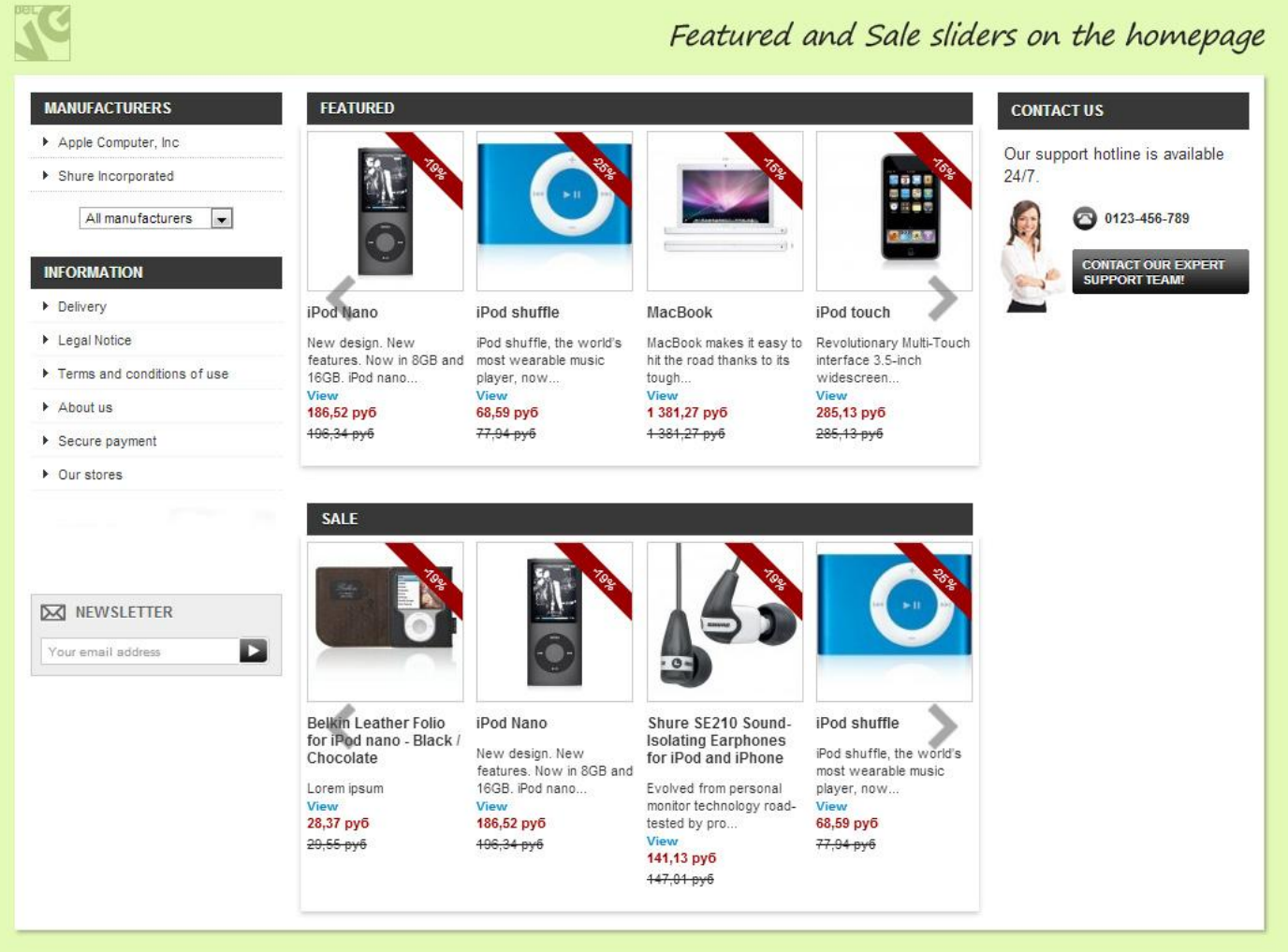

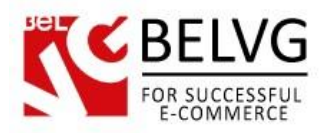

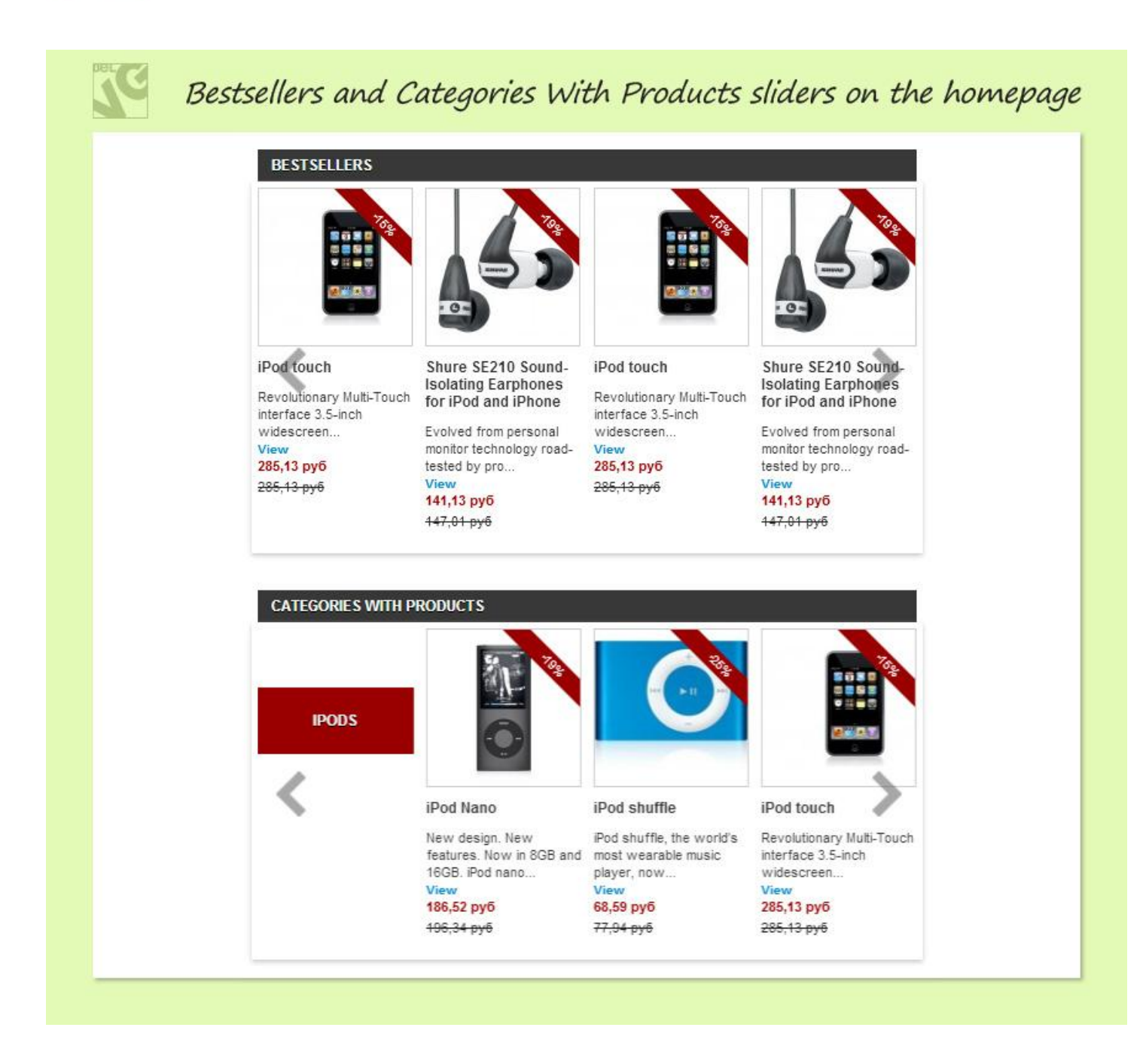

Do you have questions about extension configurations?

Contact us and we will help you in a moment.

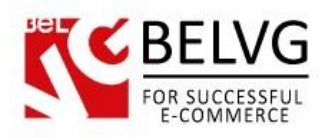

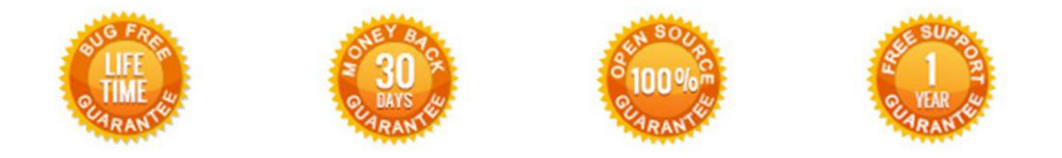

#### Our Office: M.Bogdanovicha 130, Minsk, Belarus

We look forward to your feedback. Comments, opinions and suggestions are largely appreciated. Read our **blog** and follow us on Facebook, Twitter, Google+ and LinkedIn to know BeIVG latest news, analytics and discount offers. See you online!

| b | BelVG blog    | http://blog.belvg.com        | 8+        | Google+ page <u>http://gplus.to/BelVG</u>          |
|---|---------------|------------------------------|-----------|----------------------------------------------------|
| f | Facebook page | http://facebook.com/BelVGcom | Linked in | In page <u>http://linkedin.com/company/belv</u>    |
| L | Twitter page  | http://twitter.com/BelVG_com | 8         | Skype <u>store.belvg</u>                           |
| @ | E-mail        | store@belvg.com              | S.        | Phone US: +1 424 253 08 01<br>UK: +44 131 208 3007 |